# SIFFA

# Créer un acteur

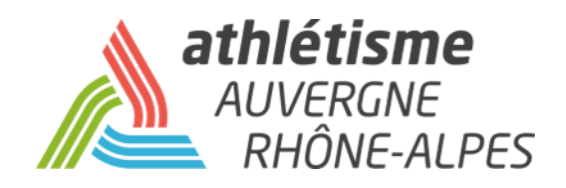

### **Etape 1 – Acteurs / Gestion des Acteurs**

#### Cliquer sur « Ajout d'un acteur »

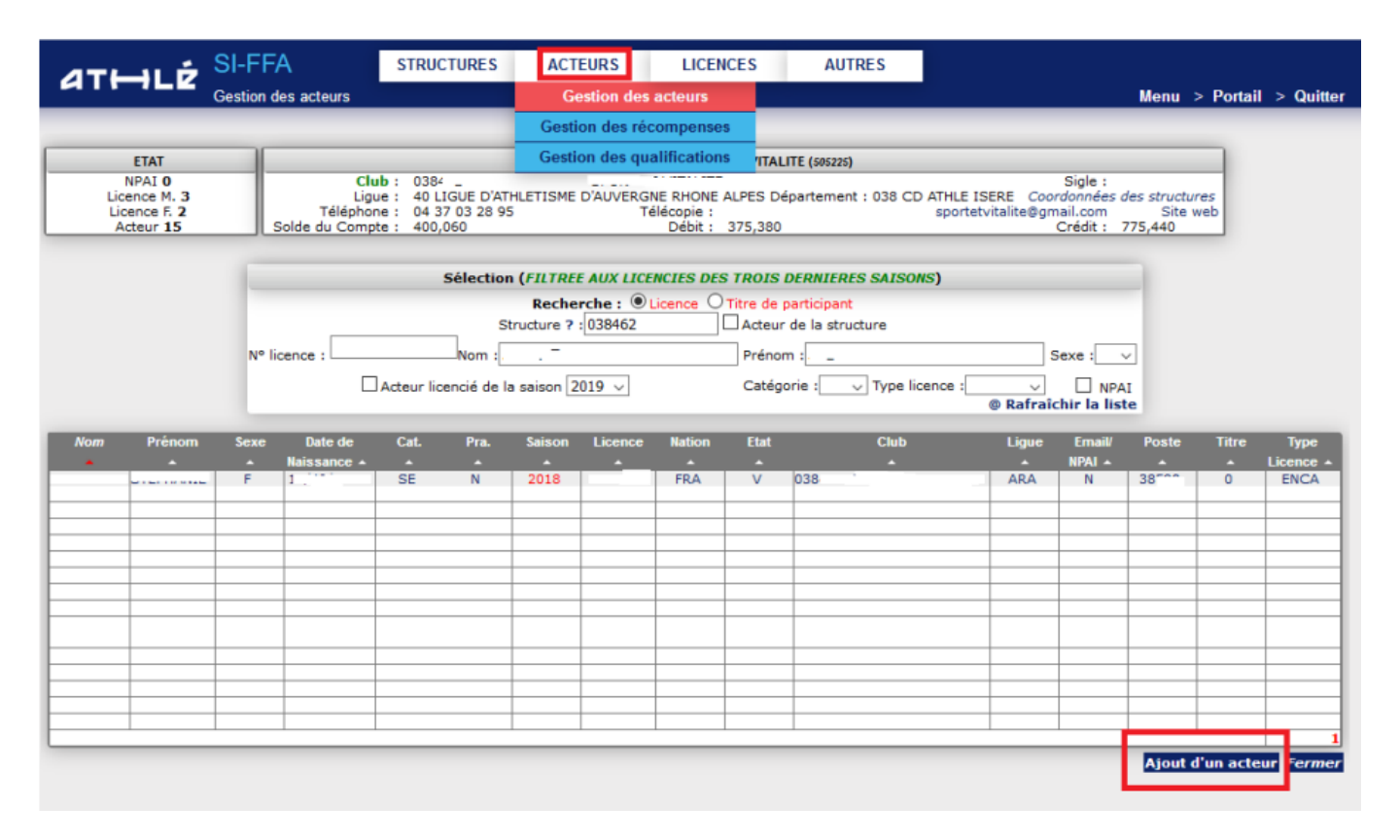

#### **Etape 2 – Renseigner les informations**

| Les Ligr<br><b>Je com</b><br>puis je | nes en rouge<br><b>mence à rens</b><br>clique sur « <b>R</b> | sont obligatoires<br>seigner les 4 premières lignes<br>techercher les Homonymes » |          |                | Un tableau s'ouvre avec les éventuelles personnes<br>correspondant à la recherche.<br>Vérifiez les noms et les dates de naissances pour<br>voir si votre athlète fait partie de cette liste |                  |                 |        |        |
|--------------------------------------|--------------------------------------------------------------|-----------------------------------------------------------------------------------|----------|----------------|----------------------------------------------------------------------------------------------------|------------------|-----------------|--------|--------|
|                                      | ,                                                            | Ajout d'un acteur dans la structure 026026                                        |          |                |                                                                                                    |                  |                 |        |        |
| Struc                                | Clé :<br>ture d'appartenance :                               | 2180217<br>026026 JOGGING CLUB PORTOIS                                            |          |                |                                                                                                    |                  |                 |        |        |
|                                      | Nom :                                                        |                                                                                   |          |                |                                                                                                    |                  |                 |        |        |
| 1                                    | Prénom :                                                     |                                                                                   | Rech     | archa das har  | nonumer Merilla Eirefe                                                                                                    |                  | _               |        | ~      |
| -                                    | Sexe :                                                       | -Recherche des homonymes                                                          | e Kech   | erche des nor  | nonymes - Mozilia Firefo                                                                                                    | C                | _               |        | $\sim$ |
|                                      | Date de naissance :                                          |                                                                                   |          |                |                                                                                                    |                  |                 |        |        |
|                                      | Nationalité :                                                | FRANCE                                                                            | ()       | https://si-ffa | <b>a.fr</b> /Siffa/FFaHomo.Asp                                                                                                    | o?dfNom=LEDENT   | U&dfPre=l       | UCIE ( | 80 %   |
|                                      | Telephone :                                                  |                                                                                   | LICE     |                |                                                                                                    |                  |                 |        |        |
|                                      | E-Mail I                                                     |                                                                                   |          |                | Decharche                                                                                                    | dee homonymee    |                 |        |        |
| Mod                                  | te de communication :                                        | Par Courrier                                                                      |          |                | Reciference                                                                                                    | dea nonionymea   |                 |        |        |
|                                      |                                                              |                                                                                   |          |                | <b>D</b> -1                                                                                                    |                  |                 |        |        |
|                                      | Adresse ligne 1 :                                            |                                                                                   | iom : LE |                | Prenom : LU                                                                                                    | Sexe :           | Naissance       |        |        |
|                                      | Adresse ligne 2 :                                            |                                                                                   | LICE     |                |                                                                                                    |                  |                 |        |        |
|                                      | Adresse ligne 3 :                                            |                                                                                   |          | <b>n</b> ( )   |                                                                                                    |                  | <b>a</b> : 1 1: |        |        |
|                                      | Pays 2 :                                                     | FRA FRANCE                                                                        | Nom      | Prenom Sex     | e Naissance                                                                                                    | Club             | Sigle Licen     | ce Sai | son    |
|                                      | Code postal / Ville 2 :                                      | L                                                                                 | LED      | F              | 038462-5                                                                                                    | PORT ET VITALITE |                 | 201    | 17     |
|                                      | Si vous remarquez l'                                         | absence d'une ville française <u>cliquez ici</u> pour demander sa création        | LICE     |                |                                                                                                    |                  |                 | -1     | H      |
| NCE                                  | LICENCE                                                      | LICENCE LICENCE Valider l'ajout Annule                                            | 2        |                |                                                                                                    |                  |                 |        | _      |

3 cas de figure:

Le tableau est vide ou les noms qui s'affichent ne correspondent pas, vous pouvez fermer la fenêtre et continuez la saisie puis cliquez sur « Valider l'ajout ».

**Votre athlète apparaît mais sa dernière licence date de 2022**, vous pouvez fermer la fenêtre et continuez la saisie puis cliquez sur « Valider l'ajout ». Le message suivant apparaît « **Cet acteur existe déjà cliquez ici** ». Cliquez et rendez vous à l'étape 3.

**Votre athlète apparaît et sa dernière licence date de la saison dernière**, vous devez stopper la création d'un nouvel acteur et engager une procédure de mutation.

Etape 3 – Prendre une licence

Une fois que l'athlète a rempli son parcours utilisateur sur son espace licencié, retournez sur la fiche acteur, allez dans « **Relations** », « **Licence** ».

Dans le cas d'un nouvel athlète jamais licencié, cliquez sur « **Prendre une licence** ». Dans le cas d'un athlète licencié en 2022 ou avant pour la dernière fois, cliquez sur « **Renouvellement avec changement de titre** ».

| ACTIONS                                                      | RELATIO                                                       | NS HIS                             | TORIQUES          | AUTRES                   | < NOUVEAU MEN                                                     | U                                           |
|--------------------------------------------------------------|---------------------------------------------------------------|------------------------------------|-------------------|--------------------------|-------------------------------------------------------------------|---------------------------------------------|
|                                                              | Licence                                                       |                                    |                   |                          |                                                                   |                                             |
|                                                              | Titre de particip                                             | ation                              | C                 | oordonnées               |                                                                   |                                             |
|                                                              | Mandats/Missio                                                | 15                                 |                   |                          | Prénom :                                                          | BRUNO                                       |
| Nom de n                                                     | ai<br>Entraineurs                                             |                                    |                   |                          |                                                                   |                                             |
| Date de n<br>Pays de n<br>Na                                 | aissance : FRANCE<br>aissance : FRANCE<br>ationalité : FRANCE |                                    |                   | Code post                | al / Ville de naissance :                                         |                                             |
| Mode de comm                                                 | Mobile :<br>unication : Par e-Ma                              | il                                 |                   |                          | E-Mail :                                                          | bruno.chollat@athlelara.com                 |
| Statut de                                                    | e l'acteur : Valide                                           |                                    |                   |                          |                                                                   |                                             |
| Niveau Carte Fédérale /<br>Libellé Carte<br>Etat de la Carte | (Ancien) : ()<br>Fédérale :<br>Fédérale :                     |                                    |                   |                          |                                                                   |                                             |
| Adresse lig<br>Lig<br>Lig<br>Code postal /                   | ne 1 :<br>ne 2 :<br>ne 3 :<br>Pays :<br>Ville :               |                                    |                   | Te<br>T<br>Date de passa | iléphone :<br>élécopie :<br>NPAI : Non<br>ige NPAI : 09/01/2023 : | 10:04:58                                    |
| Si vous remarquez l'ab                                       | sence d'une ville frai                                        | içaise <u>cliquez ici</u> pour dem | ander sa création |                          |                                                                   |                                             |
|                                                              |                                                               |                                    |                   |                          |                                                                   | Créé le 09/01/2023 clé 3052040(Vrai/Vrai)   |
|                                                              |                                                               |                                    |                   | Modifier i               | nfos sensibles Modif                                              | ier Envoi Accès "Espace du licencié" Fermer |

# Etape 4 – Finalisez la prise de licence.

# Renseignez les informations nécessaires:

- Vérifiez votre numéro de club
- Choisissez le type de licence souhaité
- Vérifiez l'adresse mail
- Renseignez la ou les discipline(s) de l'athlète

| Prise de licence                                                                          |                                                                                                    |  |  |  |
|-------------------------------------------------------------------------------------------|----------------------------------------------------------------------------------------------------|--|--|--|
| Saison : 2023-2024 Catégorie VE MASTER Licence 000000000                                  |                                                                                                    |  |  |  |
| Structure d'appartenance : ?                                                              | 40 LIGUE D'ATHLETISME D'AUVERGNE F                                                                                                    |  |  |  |
| Type de licence :<br>Date de dépôt :                                                      | 11/07/2024                                                                                                    |  |  |  |
| L                                                                                         | e Formulaire / Parcours Prévention Santé n'est pas renseigné.                                                                                                    |  |  |  |
| Date du certificat médical :<br>Assurance Individuelle Accident :<br><mark>Email :</mark> |                                                                                                    |  |  |  |
| Discipline principale :<br>Disciplines secondaires :                                      | Sprint / Haies Demi-fond Sauts Lancers Epreuves combinées Running Marche Nordique Condition physique / Athléfit Course sur route Trail & Montagne Cross-country Marche Athlétique |  |  |  |
|                                                                                           |                                                                                                    |  |  |  |